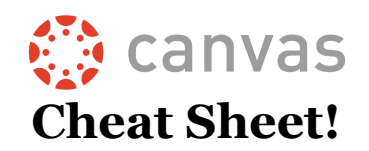

## Logging In: https://mycollege.laccd.edu

## Once you've logged in, click "Canvas" to get to Canvas

Username: Student ID# (ex: 881234567 or 901234567)

**Password:** The same password you use to log into the SIS/PeopleSoft system

<u>What if a student can't log in/is getting an invalid username or password error?</u>

- The login information will always be the same as the login information for the SIS system
- Instructions for logging into the PeopleSoft/SIS system for the first time can be found at: <u>http://bit.ly/2lcMWdI</u>
- If you are unable to log into PeopleSoft/SIS, follow the steps to reset your password at mycollege.laccd.edu.
- <u>If you cannot reset your own SIS password</u>, you need to contact Admissions & Records to begin the password-reset process. Admissions & Records is located in the Student Services Building, Room 102, and their phone number is 323-241-5321.

## Once students log in, they'll be taken to the Dashboard and will see what Canvas calls the GLOBAL NAVIGATION links on the left

| OS ANGELES |                                                                                                    |
|------------|----------------------------------------------------------------------------------------------------|
|            | <b>Account:</b> Where students can edit their <b>profile</b> (picture and biography), change their <b>settings</b> (including what email account is linked to Canvas), set their <b>notifications</b> (how often they are alerted and how), access and upload their <b>files</b> , and click <b>logout</b> . |
|            |                                                                                                    |
| Account    | <b>Dashboard:</b> The first thing students see when they log in. This is where courses show up—there will be a box for each course. Students can set which courses they see in their                                                                                                    |
|            | Dashboard in "Courses" below. Click on a course box to enter the course.                                                                                                    |
| <u></u>    |                                                                                                    |
| Dashboard  | <b>Courses:</b> Clicking on Courses will show the same courses as the Dashboard. Students                                                                                                    |
|            | can click on "All Courses" to see all current and past courses and to set which courses                                                                                                    |
| Courses    | show up in the Dashboard. Courses that are starred will show up in the Dashboard.                                                                                                    |
|            |                                                                                                    |
| Calendar   | <b><u>Calendar</u>:</b> The calendar shows due dates and other important events that instructors have added. Students can filter the calendar to see all classes or just specific classes.                                                                                                    |
|            |                                                                                                    |
| Inbox      | <b>Inbox:</b> Students can use the inbox to send and receive messages within Canvas. An icon will show up when students have unread messages.                                                                                                    |
|            | <b>Holes</b> Choice students the $\alpha t/\pi$ Courses such as the that there are a $\mathbb{R}^{1}$                                                                                                    |
| (?)        | <b><u>Heip</u>:</b> Shows students the 24/7 Canvas support number that they can call:                                                                                                    |
| Help       | 1-044-303-5591                                                                                                    |
|            |                                                                                                    |

## Once a student enters a class they will see a version of this:

**NOTE:** Instructors have control of what shows up here for students and what order these items appear in—**this will be different for every course**.

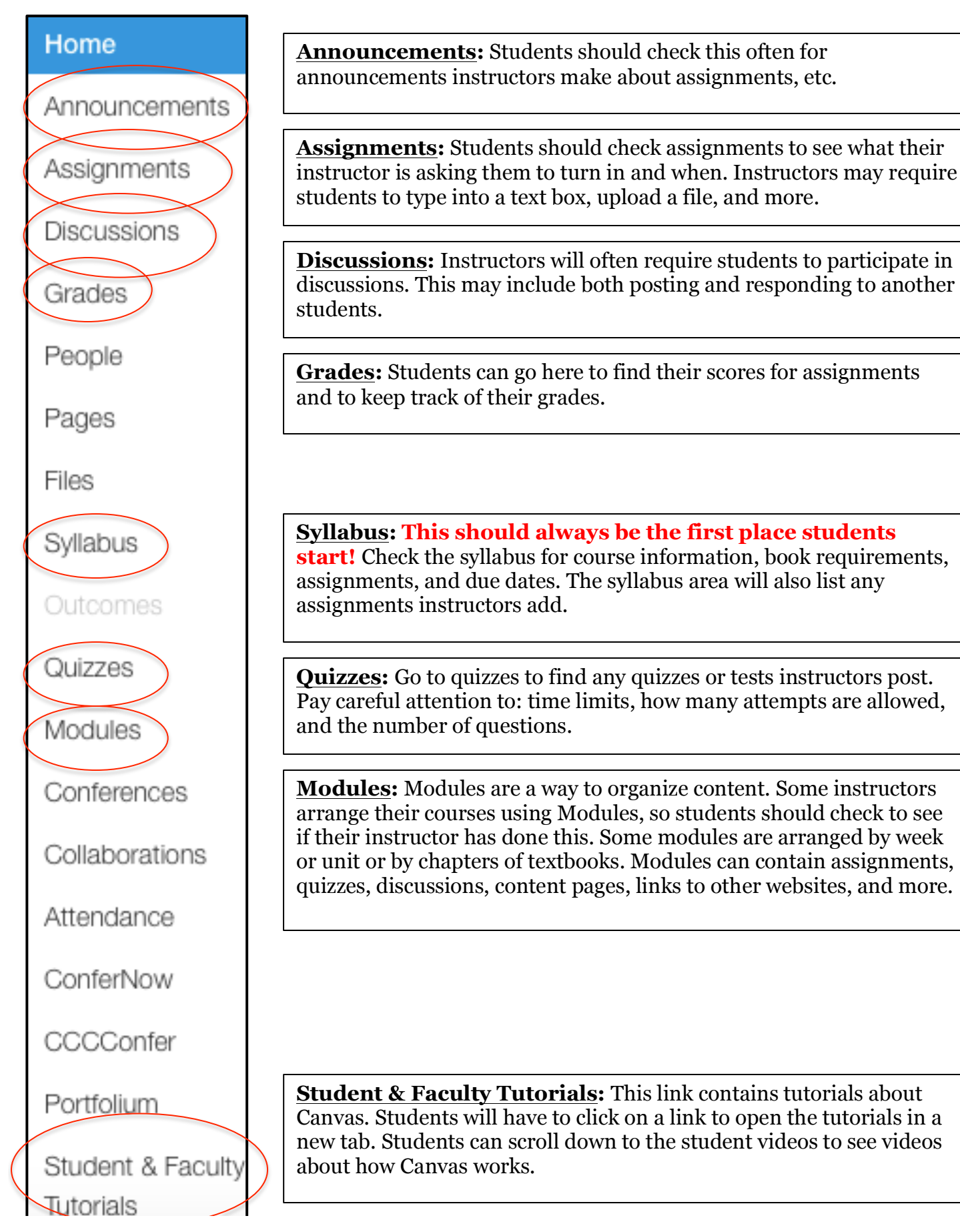